## POWERPOINT **MINI-SEMINAR**

## Sun City Summerlin Computer Club

Revised: 01/27/02

| POWERPOINT MINI-SEMINAR            | Page 2 |
|------------------------------------|--------|
| OVERVIEW                           |        |
| ♦ TERMINOLOGY                      |        |
| ♦ HOW TO CREATE A NEW PRESENTATION |        |
| ◆ VIEWS                            |        |
| ◆ SLIDES                           |        |
| DRAW OBJECTS                       |        |
| ♦ MANAGE OBJECTS                   |        |
| • FORMAL PRESENTATIONS             |        |

- Slide Transitions in Slide Show
  Custom Animation in Slide Show

| POWE        | RPOINT MINI-SEMINAR Page 3                                                |
|-------------|---------------------------------------------------------------------------|
| TERMINOLOGY |                                                                           |
| ٠           | PRESENTATION = FILE                                                       |
| ٠           | SLIDE = PAGE                                                              |
| ٠           | TEMPLATE = SLIDE LAYOUT                                                   |
| •           | INFORMAL PRESENTATION<br>Invitation, flyer, holiday letter, diagram, etc. |
| •           | FORMAL PRESENTATION<br>Business seminar, sales proposal, etc.             |

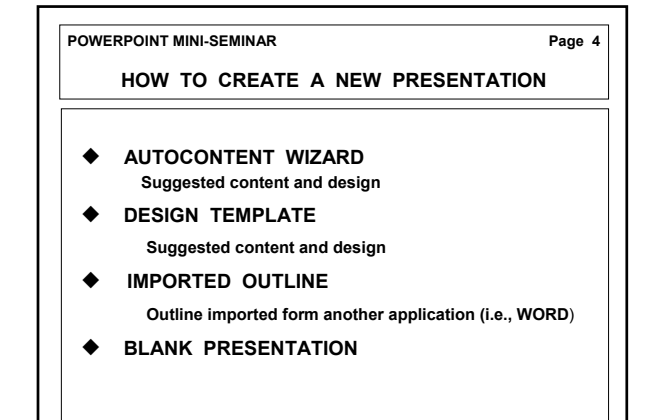

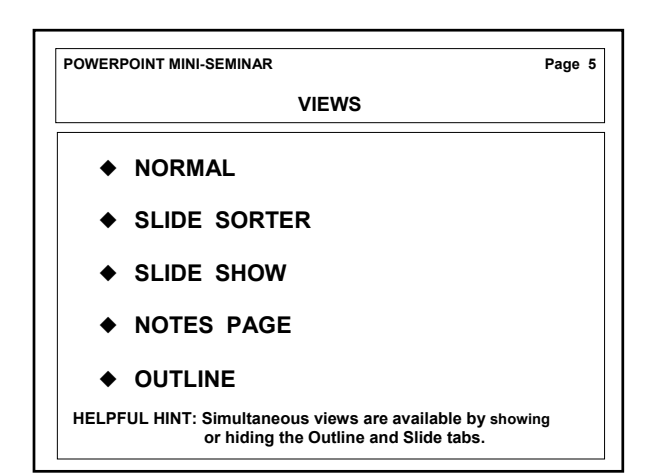

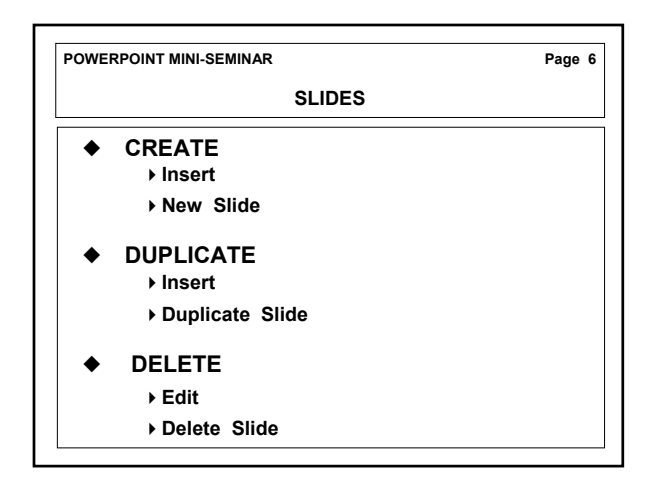

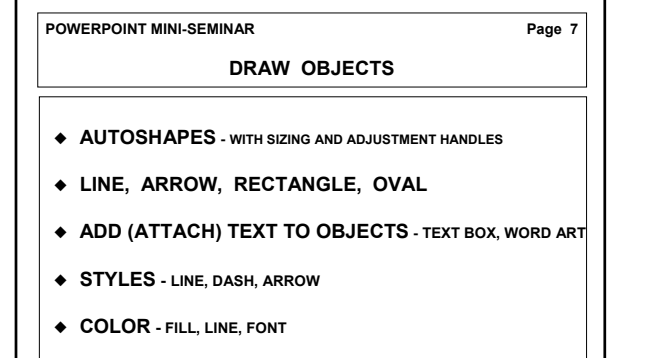

♦ SHADOW AND 3-D

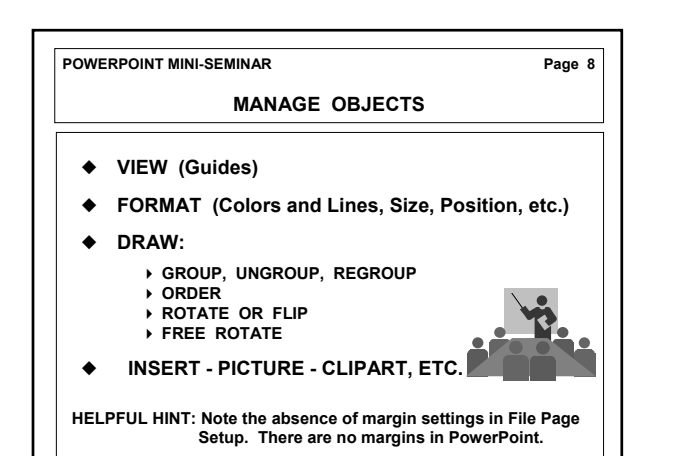

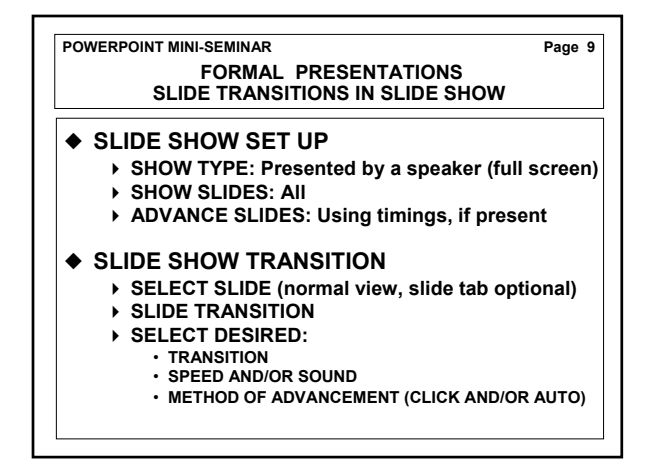

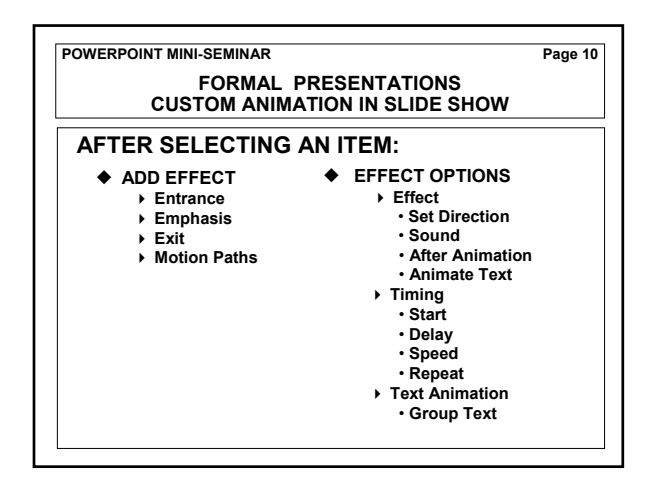

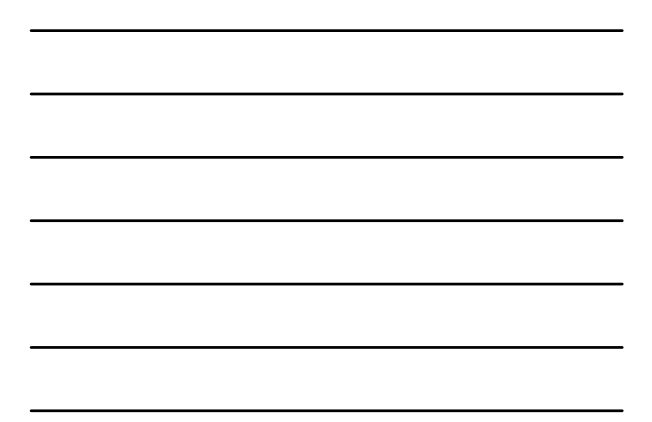

We are ALL students We only differ in our current level of learning

Sun City Summerlin Computer Club